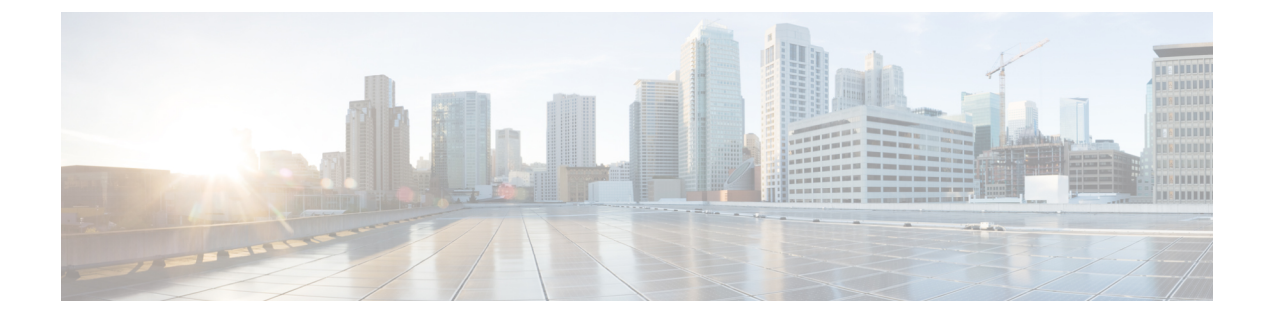

# 12.5 (1) SU1 以前の Cisco Unified Communications Manager バージョンのヘッ ドセット管理

- Cisco Unified Communications Managerの旧バージョンでのヘッドセット管理 (1ページ)
- ・デフォルトのヘッドセット構成ファイルのダウンロード (3ページ)
- •デフォルトのヘッドセット構成ファイルの変更(4ページ)
- Cisco Unified Communications Manager にデフォルト構成ファイルをインストールする (6 ページ)
- Cisco TFTP サーバの再起動 (7 ページ)

# Cisco Unified Communications Managerの旧バージョンでの

### ヘッドセット管理

12.5(1)SU1 以前のバージョンの Cisco Unified Communications Manager を使用する場合、オンプ レミスの電話機を使用して Cisco ヘッドセット設定をリモートで構成できます。

Cisco Unified Communications Manager バージョン 10.5 (2)、11.0 (1)、11.5 (1)、12.0 (1)、および 12.5 (1) でリモートヘッドセット構成を行うには、Cisco ソフトウェアダウンロード web サイト からファイルをダウンロードし、ファイルを編集し、Cisco Unified Communications Manager TFTP サーバにファイルをアップロードする必要があります。ファイルは JavaScript オブジェクト通知 (JSON) ファイルです。更新されたヘッドセット構成は10~30 分の時間枠でエンタープ ライズヘッドセットに適用され、TFTP サーバのトラフィックバックログを回避することがで きます。

(注) Cisco Unified Communications Manager管理バージョン 11.5 (1) SU7 を使用して、ヘッドセットを 管理し構成することができます。

JSON ファイルを扱う際には、次の点に注意してください。

- コードに括弧が抜けている場合、設定は適用されません。JSON Formatter などのオンラインツールを使用して、フォーマットを確認してください。
- updatedTime 設定を現在のエポック時間に設定しない場合は、設定が適用されません。もしくは、updatedTime値を1増やし、旧バージョンよりも大きくすることもできます。
- ・パラメータ名を変更しないでください。設定が適用されません。

TFTP サービスの詳細については、*Cisco Unified Communications Manager* および *IM* およびプレ ゼンスサービスのアドミニストレーションガイドの「デバイスファームウェア管理」の章を参 照してください。

defaultheadsetconfig.jsonファイルを適用する前に、電話機を最新のファームウェアリ リースにアップグレードしてください。次の表では、JSON ファイルを使用して調整できるデ フォルト設定を説明します。

| パラメータ      | 範囲                            | デフォル<br>ト | 注記                                                                                                    |
|------------|-------------------------------|-----------|----------------------------------------------------------------------------------------------------|
| スピーカーの音量   | 0~15                          | 7         | ヘッドセットのサウンドレベルを制御します。<br>0は低音量、15が最大音量です。ヘッドセット<br>が導入されているオフィス環境に応じて、こ<br>の設定を別の方法で構成することができます。                                                   |
| マイクロフォンゲイン | 0(オフ)<br>~4(高)                | 2         | ゲインは、通話中にユーザが相手にどの程度<br>の音量で声を届けるかを制御します。0は音を<br>出さず、4は最大音量を使用することになりま<br>す。この設定は、導入されたヘッドセットの<br>周辺ノイズの発生量に応じて構成できます。                             |
| 側音         | 0(オフ)<br>~3<br>(高)            | 1         | ヘッドセットを通してユーザが聞くことがで<br>きる自声の音量を制御します。0は側音をオフ<br>にします。3の場合、ヘッドセットマイクから<br>より多くの音が返ってくることを意味します。                                                    |
| イコライザ      | 0(最も暖<br>かい)~6<br>(最も明<br>るい) | 3         | 電話機がチューニングとして認識 <b>するイコラ</b><br>イザーを制御します。0に設定すると、ユーザ<br>はヘッドセットで低音が聞きやすくなり、6を<br>設定すると高音が聞きやすくなります。                                               |
| オーディオ帯域幅   | 0(狭帯<br>域)、1<br>(広帯<br>域)     | 0         | DECT帯域幅の制御帯域幅を狭く設定すると、<br>標準ベースヘッドセットとマルチベースヘッ<br>ドセットは DECT コーデック G.726 に制限さ<br>れます。ワイヤレスヘッドセットを高密な<br>DECT 環境で使用する場合は、オーディオ帯<br>域幅を狭帯域に設定してください。 |

表 1: Cisco ヘッドセット 500 シリーズパラメータとデフォルト設定

| パラメータ       | 範囲                                               | デフォル<br>ト | 注記                                                                                                    |
|-------------|--------------------------------------------------|-----------|----------------------------------------------------------------------------------------------------|
| Bluetooth   | 0(オ<br>ン)、1<br>(オフ)                              | 0         | Ciscoヘッドセット561および562(マルチベー<br>ス付き)でのBluetoothの使用を制御します。<br>このパラメータが変更されると、ベースとペ<br>アリングされたデバイスとの接続が失われま<br>す。                                                                  |
|             |                                                  |           | 情報セキュリティが重視されている環境でユー<br>ザが操作している場合、Bluetooth を無効にす<br>ることができます。                                                                                                    |
| DECT ラジオレンジ | 0 (オート<br>レン<br>ジ)、1<br>(短距<br>離)、2<br>(中距<br>離) | 2         | DECT レンジを制御します。デフォルトでは、<br>標準ベースとマルチベースの DECT レンジは<br>理想的な条件が揃うと、330 フィート(100<br>m)以上になります。DECT 無線レンジを短く<br>設定すると、ヘッドセットベースの消費電力<br>は少なくなりますが、ユーザは通話中、ベー<br>スから遠くへ離れることはできません。 |
| 会議          | 0(無<br>効)、1<br>(有効)                              | 1         | Cisco ヘッドセット 560 シリーズでの会議機能<br>の使用を制御します。会議機能では、最大 3<br>台のゲスト用ヘッドセットを同一ベースに一<br>度にペアリングできます。<br>会議機能の詳細については、Cisco ヘッドセッ<br>ト 500 シリーズユーザガイドを参照してくだ<br>さい。                     |

## デフォルトのヘッドセット構成ファイルのダウンロード

ヘッドセットパラメータをリモートで構成する前に、最新のJavaScriptオブジェクト表記(JSON) サンプルファイルをダウンロードする必要があります。

#### 手順

- ステップ1 次の URL にアクセスしてください: https://software.cisco.com/download/home/286320550
- ステップ2 Choose Headsets 500 シリーズ
- ステップ3 ヘッドセットシリーズを選択してください。
- ステップ4 リリースフォルダを選択して、zipファイルを選択します。
- **ステップ5** [ダウンロード (Download)] または [カートに追加 (Add to cart)] ボタンをクリックして、プロンプトの指示に従います。

ステップ6 PC のディレクトリにファイルを解凍します。

#### 次のタスク

デフォルトのヘッドセット構成ファイルの変更 (4ページ)

### デフォルトのヘッドセット構成ファイルの変更

JavaScript Object Notation (JSON) ファイルを扱う際は、次の点に注意してください。

- コードに括弧が抜けている場合、設定は適用されません。JSON Formatter などのオンラインツールを使用して、フォーマットを確認してください。
- UpdatedTimeの設定を現在のエポック時間に設定するか、または設定が適用されません。
- firmwareName が最新バージョンであるかを確認してください。最新でない場合は構成が 適用されません。
- パラメータ名を変更しないでください。設定が適用されません。

#### 手順

{

- **ステップ1** defaultheadsetconfig.jsonファイルをテキストエディタで開きます。
- ステップ2 変更する updatedTime とヘッドセットパラメータ値を編集します。

スクリプトのサンプルを次に示します。このスクリプトは参考用としてのみ提供されます。 ヘッドセットパラメータを構成する際のガイドとして使用してください。ファームウェアロー ドに含まれている JSON ファイルを使用します。

```
"headsetConfig": {
  "templateConfiguration": {
   "configTemplateVersion": "1",
   "updatedTime": 1537299896,
    "reportId": 3,
    "modelSpecificSettings": [
      {
        "modelSeries": "530",
        "models": [
          "520"
          "521",
          "522",
          "530",
          "531",
          "532"
        ],
        "modelFirmware": [
          {
            "firmwareName": "LATEST",
            "latest": true,
            "firmwareParams": [
```

} ] }, {

],

```
{
        "name": "Speaker Volume",
        "access": "Both",
       "usageId": 32,
        "value": 7
      },
      {
        "name": "Microphone Gain",
        "access": "Both",
        "usageId": 33,
        "value": 2
      },
      {
        "name": "Sidetone",
        "access": "Both",
       "usageId": 34,
        "value": 1
      },
      {
        "name": "Equalizer",
        "access": "Both",
        "usageId": 35,
        "value": 3
      }
   ]
"modelSeries": "560",
"models": [
 "560",
 "561",
 "562"
"modelFirmware": [
 {
   "firmwareName": "LATEST",
    "latest": true,
    "firmwareParams": [
      {
       "name": "Speaker Volume",
        "access": "Both",
        "usageId": 32,
        "value": 7
      },
      {
        "name": "Microphone Gain",
        "access": "Both",
        "usageId": 33,
        "value": 2
      },
      {
        "name": "Sidetone",
       "access": "Both",
        "usageId": 34,
        "value": 1
      },
      {
        "name": "Equalizer",
        "access": "Both",
        "usageId": 35,
        "value": 3
      },
```

```
{
                   "name": "Audio Bandwidth",
                   "access": "Admin",
                   "usageId": 36,
                   "value": 0
                },
                 {
                   "name": "Bluetooth",
                   "access": "Admin",
                   "usageId": 39,
                   "value": 0
                 },
                 {
                   "name": "DECT Radio Range",
                   "access": "Admin",
                   "usageId": 37,
                   "value": 0
                 }
                 {
                    "name": "Conference",
                   "access": "Admin",
                   "usageId": 41,
                   "value": 0
              ]
            }
         ]
       }
     ]
   }
 }
}
```

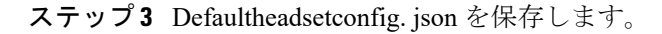

#### 次のタスク

デフォルトの構成ファイルをインストールします。

# Cisco Unified Communications Manager にデフォルト構成 ファイルをインストールする

Defaultheadsetconfig.jsonファイルを編集した後、TFTPファイル管理ツールを使用して Cisco Unified Communications Manager にインストールします。

#### 手順

ステップ1 Cisco Unified OS 管理で[ソフトウェアアップグレード(Software Upgrades)]>[TFTPファイル 管理(TFTP File Management)]を選択します。

ステップ2 [ファイルをアップロード(Upload File)]を選択します。

- **ステップ3** [ファイルを選択(Choose File)] を選択して、defaultheadsetconfig.jsonファイルに移動します。
- ステップ4 [ファイルをアップロード(Upload File)]を選択します。
- **ステップ5** [閉じる (Close)] をクリックします。

### **Cisco TFTP** サーバの再起動

Defaultheadsetconfig.jsonファイルをTFTPディレクトリにアップロードした後、Cisco TFTPサーバを再起動し、電話機をリセットします。約10~15分後に、ダウンロードプロセス が開始され、新しい構成がヘッドセットに適用されます。設定が適用されるまでに、さらに10 ~30分かかります。

#### 手順

- ステップ1 Cisco Unified Serviceability にログインして、[ツール (Tools)]>[コントロールセンタ 機能 サービス (Control Center - Feature Services)]を選択します。
- **ステップ2 サーバ (Server)** ドロップダウンリストボックスから、Cisco TFTP サービスが実行されている サーバを選択します。
- ステップ3 Cisco TFTP サービスに対応するラジオボタンをクリックします。
- ステップ4 再起動 (Restart) をクリックします。

**Cisco TFTP** サーバの再起動

12.5 (1) SU1 以前の Cisco Unified Communications Manager バージョンのヘッドセット管理

I